## PROSES INPUT SIRUP DAN PENGUMUMAN SIRUP

Ada 6 Tahap Proses Input SIRUP sampai dengan mengumumkan paket Penyedia maupun Swakelola pada aplikasi SIRUP(<u>sirup.lkpp.go.id</u>) yaitu:

- A. Upload Rincian Kertas Kerja Satker oleh KPA
- B. Generate dan memperbaharui Struktur Anggaran oleh KPA
- C. Delegasi Kegiatan kepada PPK oleh KPA
- D. Identifikasi Paket Penyedia Swakelola dan Generate Paket oleh PPK
- E. Lengkapi paket Penyedia maupun Swakelola dan Finalisasi Paket oleh PPK
- F. Umumkan paket Penyedia maupun Swakelola oleh KPA
- A. Upload Rincian Kertas Kerja Satker oleh KPA (jika belum di upload) Untuk mengupload file rincian kertas kerja satker ke <u>sirup.lkpp.go.id</u>, file excel tersebut diunduh dari <u>monsakti.kemenkeu.go.id</u>.
  - 1. Login di <u>monsakti.kemenkeu.go.id</u> (user id monsakti sama dengan *user id login* OMSPAN)

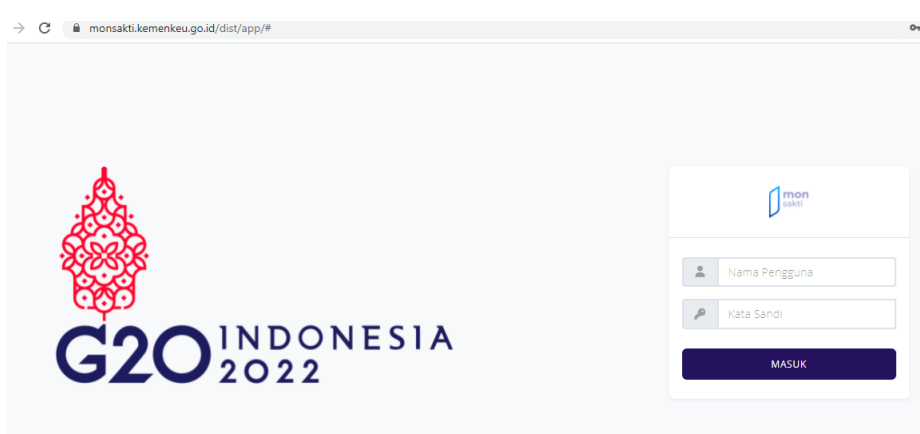

2. Klik Rincian Kertas Kerja Satker

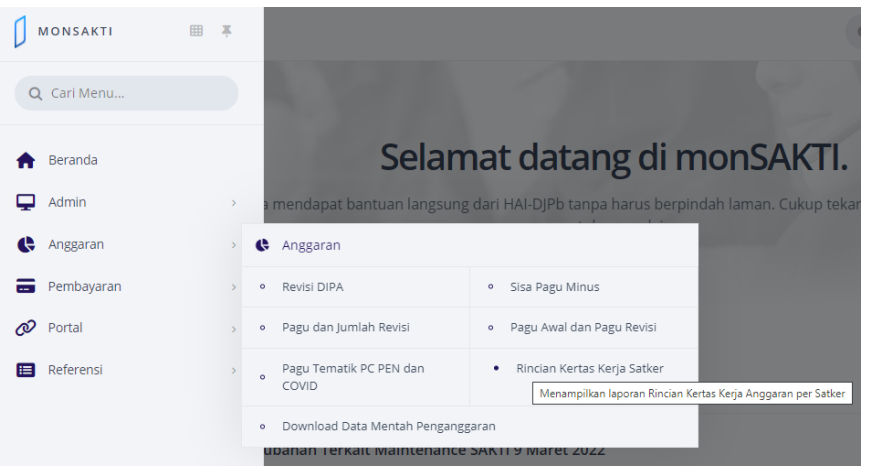

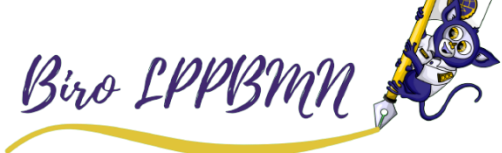

## 3. Kemudian klik

| $\equiv$ $\int$ monsat                                         | кті                                                                                                    |                    | C hoichat        | A KANTOR      | KESYAHBA    | ~      |
|----------------------------------------------------------------|----------------------------------------------------------------------------------------------------|--------------------|------------------|---------------|-------------|--------|
| Rincian Kertas H<br>ALOKASI: Rp 12,408,<br>Laporan berdasarkan | <b>Kerja Satker</b><br>695,000<br>status history terakhir, untuk mengubah history dan parameter lainnya silakan ki | IK FILTER          |                  | EXCEL         | PDF         | FILTER |
| FILTER: STATUS                                                 | HISTORY   A03 JUDUL LAPORAN   RINCIAN KERTAS KERJA SATKER (TAN                                                     | NGGAL   09-03-2022 |                  | CAI           | RI DI HALAM | MAN Q  |
| KODE                                                           | DECKDING                                                                                                    | PERHIT             | UNGAN TAHUN 2022 |               |             | SD/CD  |
| KODE                                                           | DESKIPSI                                                                                                    | VOLUME             | HARGA SATUAN     | JUMLAH BIAYA  | SB          | SUICP  |
| ^ V                                                            | ^ v                                                                                                    | ^ ¥                | ^ ~              | ^             | ~ ~         | ^ ~    |
| 022.04.GA                                                      | Program Infrastruktur Konektivitas                                                                                 |                    |                  | 8,241,170,000 |             |        |
| 4658                                                           | Keselamatan dan Keamanan Transportasi Laut                                                                         |                    |                  | 82,064,000    |             |        |
| 4658.CCE                                                       | OM Sarana Bidang Konektivitas Laut [Base Line]                                                                     | 1 Unit             |                  | 82,064,000    |             |        |
|                                                                | Lokasi: KAB. SAMBAS                                                                                                |                    |                  | 0             |             |        |
| 4658.CCE.003                                                   | Kapal Laut                                                                                                    | 1 Unit             |                  | 82,064,000    |             |        |
| 050                                                            |                                                                                                    | 0                  |                  | 00.000.000    |             |        |

4. File RINCIAN KERTAS KERJA SATKER T.A. 2022 PADA SATKER.xslx kemudian dibuka, klik tombol *enable editing*, klik pada tabel, lalu *ctrl+a, ctrl+c*. (sesuai gambar di bawah ini)

|   | ••• | /          |             |           |                    |            |              |     |
|---|-----|------------|-------------|-----------|--------------------|------------|--------------|-----|
|   | Í   |            |             | Calibri   | $\sim$             | 11 V A     | Α —          | =   |
|   | Pa  | aste       | mat Painter | B I       | <u>u</u> • 🔛       | • 💍 • .    | <u>A</u> - ≡ | Ξ   |
|   |     | Clipboa    | rd          | 5         | Font               |            | 5            |     |
|   | B4  | Ļ          | • = 3       | × v       | f <sub>x</sub> Pro | gram Infra | istruktur Ko | one |
|   |     | А          | В           | С         | D                  | E          | F            |     |
|   | 1   | RINCIAN #  | ERTAS KEP   | UA SATKEF | T.A. 2022          | PADA SATI  | KER          |     |
|   | 2   |            |             |           |                    |            |              |     |
|   | 3   | Kode       | Deskripsi   | Volume    | arga Satua         | umlah Biay | SD/CP        |     |
|   | 4   | '022.04.GA | Program I   |           |                    | 319444670  | 000          |     |
| l | 5   | 4658       | Keselama    |           |                    | 1.61E+09   |              |     |
| l | 6   | 4658.CAE   | Sarana Bio  | 5 Unit    |                    | 1.26E+09   |              |     |
| l | 7   |            | KAB. HALM   |           |                    | 0          |              |     |
| l | 8   | 4658.CAE.  | Kapal Laut  | 5 Unit    |                    | 1.26E+09   |              |     |
| l | 9   | '052       | Pembang     | '0        |                    | 9.86E+08   |              |     |
| l | 10  | Α          | KAPAL PA    |           |                    | 9.86E+08   |              |     |
| l | 11  | 532111     | Belanja M   |           |                    | 9.86E+08   | RM           |     |
| l | 12  |            | (062-Terna  |           |                    | 0          |              |     |
| l | 13  |            | - 1 Pengac  | 2 UNIT    | 3E+08              | 5.99E+08   |              |     |
| l | 14  |            | - 2 Honor   | 5 OP      | 850000             | 4250000    |              |     |
|   | 40  |            | 0.0.1       | 4 01/07   | 500000             | 500000     |              |     |

Buka File excel baru, *New File*, pada lembar tabel di klik kemudian *ctrl+v*. Disimpan, *Save As excel 97-2003 xls*.

 5. Hasil file tersebut di upload ke Pada login Sirup KPA Tab RUP lalu Rencana Kerja Anggaran

| SRUP            | Rekap         |             | Cari Paket Penyedia     | Kelola Data 🗕  | Unduh <del>-</del> | Moner-      | FAQ      | Berita      | Dashboard       | <b>m</b> 2022            | ≜kanggananaa+ |
|-----------------|---------------|-------------|-------------------------|----------------|--------------------|-------------|----------|-------------|-----------------|--------------------------|---------------|
| Surat Edaran    | Kepala LKPP N | Nomor 11 Ta | ahun 2019 tentang Perce | patan Pengumum | an dan Pelak       | csanaan RUP | dan Reka | pitulasi Da | ta RUP Semester | I T.A 2019" klik disini. | ×             |
|                 |               |             |                         |                |                    |             |          |             |                 |                          |               |
|                 |               |             |                         | RENCA          | NA KERJA           | A ANGGA     | RAN 2    | )22         |                 |                          |               |
| ▲ MonSakti 2022 | 0             |             |                         |                |                    |             |          |             |                 |                          |               |
| ata RKA belum d | diunggah oleh | 1 PA/KPA    |                         |                |                    |             |          |             |                 |                          |               |
|                 |               |             |                         |                |                    |             |          |             |                 |                          |               |
|                 |               |             |                         |                |                    |             |          |             |                 |                          |               |
|                 |               |             |                         |                |                    |             |          |             | Be              | ro LPP                   | BMN 🍃         |
|                 |               |             |                         |                |                    |             |          |             |                 |                          |               |

6. Setelah di simpan, tunggu beberapa saat, lalu *reload/refresh* webpage. Harap bersabar jangan diupload berkali-kali.

| SRUP           | Rekap         |             | Cari Paket      | Cari Paket 2     | Kelola Data - | Unduh-      | Moner-      | FAQ       | Berita      |                 |                  |
|----------------|---------------|-------------|-----------------|------------------|---------------|-------------|-------------|-----------|-------------|-----------------|------------------|
| Surat Edarar   | Kepala LKPP I | Nomor 11 Ta | ihun 2019 tenta | ang Percepatan P | engumuman dan | Pelaksanaan | RUP dan Rek | apitulasi | Data RUP Se | mester I T.A 20 | 19" klik disini. |
|                |               |             |                 |                  |               |             |             |           |             |                 |                  |
|                |               |             |                 |                  |               |             | RENC        | ANA I     | kerja an    | IGGARAN 2       | 022              |
|                |               |             |                 |                  |               |             |             |           |             |                 |                  |
| Progres Unggah |               |             |                 |                  |               | 100%        |             |           |             |                 | C                |
| Data RKA belum | diunggah olet | n Pavkpa    |                 |                  |               |             |             |           |             |                 |                  |
|                |               |             |                 |                  |               |             |             |           |             |                 |                  |
| 5              | LKPP          |             |                 | SRUP) Latihan    |               |             | - TEPRAT    |           |             |                 | NAPROC           |

7. Jika sudah berhasil akan muncul seperti gambar berikut

|     | S'RUP>             | Rekap       |          | Cari Paket Penyedia | Kelola Data 🗸    | Unduh <del>-</del> | Moner <del>-</del> | FAQ      | Berita      | Dashboard       | <b>11</b> 2022           | 4 | 1+ |
|-----|--------------------|-------------|----------|---------------------|------------------|--------------------|--------------------|----------|-------------|-----------------|--------------------------|---|----|
|     | Surat Edaran Kep   | oala LKPP N | Struktur | Anggaran Per        | cepatan Pengumum | an dan Pelak       | sanaan RUP         | lan Reka | pitulasi Da | ta RUP Semester | I T.A 2019" klik disini. |   | ×  |
|     |                    | _           | Rencana  | Kerja Anggaran      |                  |                    |                    |          |             |                 |                          |   |    |
|     |                    |             | Konsolid | asi                 |                  |                    |                    |          |             |                 |                          |   |    |
|     |                    |             | Penyedia | a                   |                  |                    |                    |          |             |                 |                          |   |    |
|     |                    |             | Swakelol | la                  | RENCA            | NA KERJA           | ANGGA              | RAN 20   | )22         |                 |                          |   |    |
|     |                    |             |          |                     |                  |                    |                    |          |             |                 |                          |   |    |
|     |                    |             |          |                     |                  |                    |                    |          |             |                 |                          |   |    |
|     | 🗂 Kosong           | kan         |          |                     |                  |                    |                    |          |             |                 |                          |   |    |
| Pro | gram               |             | pilih    |                     |                  |                    |                    |          |             | •               |                          |   |    |
| Keg | giatan             |             | pilih    |                     |                  |                    |                    |          |             | *               |                          |   |    |
| Kla | sifikasi Rincian O | utput       | pilih    |                     |                  |                    |                    |          |             | *               |                          |   |    |
| Kor | nponen             |             | pilih    |                     |                  |                    |                    |          |             | •               |                          |   |    |

B. Generate dan memperbaharui Struktur Anggaran oleh KPA

Update/Pembaharuan Struktur Anggaran pada Sistem Informasi Rencana Pengadaan (Sirup) KPA wajib dilakukan supaya tercatat di dalam rekap sistem <u>sirup.lkpp.go.id</u>, berikut cara singkat *Update* Struktur Anggaran tersebut.

|                                                   |                                       |                               | .999               |                    |                    |                 |                                    |               |            |   |
|---------------------------------------------------|---------------------------------------|-------------------------------|--------------------|--------------------|--------------------|-----------------|------------------------------------|---------------|------------|---|
| S'RUP> Rekap                                      | RUP - Cari Paket Penye                | edia Kelola Data <del>-</del> | Unduh <del>-</del> | Moner <del>-</del> | FAQ Berita         | Dashboard       |                                    | <b>m</b> 2022 | <b>4</b> 1 |   |
| Surat Edaran Kepala LKPP                          | N Struktur Anggaran                   | Percepatan Pengumum           | an dan Pelaksa     | naan RUP da        | an Rekapitulasi Da | ata RUP Semeste | er I T.A 2019" <mark>klik d</mark> | isini.        |            | × |
|                                                   | Rencana Kerja Anggaran<br>Konsolidasi |                               |                    |                    |                    |                 |                                    |               |            |   |
|                                                   | Penyedia                              |                               |                    |                    |                    |                 |                                    |               |            |   |
|                                                   | Swakelola                             | RENCA                         | NA KERJA A         | ANGGARA            | AN 2022            |                 |                                    |               |            |   |
| 🖀 Kosongkan                                       |                                       |                               |                    |                    |                    |                 |                                    |               |            |   |
|                                                   |                                       |                               |                    |                    |                    |                 |                                    |               |            |   |
| rogram                                            | pilih                                 |                               |                    |                    |                    | w               |                                    |               |            |   |
| Program<br>Kegiatan                               | pilih                                 |                               |                    |                    |                    | •               |                                    |               |            |   |
| Program<br>Kegiatan<br>Klasifikasi Rincian Output | pilih<br>pilih                        |                               |                    |                    |                    | •               |                                    |               |            |   |

2. Selanjutnya, lakukan pembaharuan pada Struktur Anggaran, klik RUP lalu Struktur Anggaran

| Пекар                              | RUP - Cari Pake                                            | t Penyedia                 | Kelola Data 🗸                  | Unduh <del>-</del> | Moner <del>-</del>                    | FAQ I | 3erita Dasł | board          |     | m 2022         | 4              |               |
|------------------------------------|------------------------------------------------------------|----------------------------|--------------------------------|--------------------|---------------------------------------|-------|-------------|----------------|-----|----------------|----------------|---------------|
| ran kinerja pelaksanaan per        | iga Struktur Anggaran K                                    | ement <mark>erian c</mark> | dan Lembaga" <mark>klik</mark> | c disini           |                                       |       |             |                |     |                |                |               |
|                                    | Rencana Kerja Angg<br>Konsolidasi<br>Penyedia<br>Swakelola | aran                       | S                              | TRUKTUF            | R ANGGA                               | RAN   |             |                |     |                |                |               |
|                                    |                                                            |                            | S                              | itruktur Anggara   | an Pemerintah                         | Pusat |             |                |     |                |                |               |
| Deale and Considering American     | Companya data dari manut D                                 | K A                        |                                |                    |                                       |       |             |                |     |                |                |               |
| Perbarur Struktur Anggaran         | Generate data dan menu k                                   |                            |                                | Tota               | Belania                               |       |             |                |     |                |                |               |
| Perbarut Struktur Anggaran         | Generale Gala Gan menu k                                   |                            |                                | Tota               | l Belanja                             |       |             |                |     |                |                |               |
| Perbarun Suruktur Anggaran         | Generate Gata Gari menu k                                  |                            |                                | Tota               | l Belanja<br>Rp 0                     |       |             |                |     |                |                |               |
| ai (MAKS1) Barang                  | /Jasa                                                      | Modal (MAK                 | c53)                           | Tota               | l Belanja<br>Rp 0<br>(MAK:57)         |       | Hibah (MJ   | K:56)          | Lai | nnya (MAK:54,5 | 5,58)          |               |
| ai (MAKS1) Barang/<br>Rp 0 (MAKS2) | /Jasa                                                      | Modal (MAK                 | <53)<br>Rp 0                   | Tota               | I Belanja<br>Rp 0<br>(MAK:S7)<br>Rp 0 |       | Hibah (M/   | IK:56)<br>Rp 0 | Lai | nnya (MAK:54,5 | :5,58)<br>Rp 0 |               |
| ai (MAKS1)<br>Rp 0 (MAKS2)         | /Jaca Rp 0                                                 | Modal (MAK                 | csa)<br>Rp 0                   | Tota<br>Sosial     | I Belanja<br>Rp 0<br>(MAK:S7)<br>Rp 0 |       | Hibah (M    | Rp 0           | Lai | nnya (MAK:54,5 | 5,58)<br>Rp 0  | <b>_</b><br>] |

3. Kemudian klik Generate data dari menu RKA untuk mengambil data secara otomatis dari menu RKA hasil upload Kencana Kerja Anggaran

| SRUP                                                                                                    | <mark>ola Data</mark> Hik di:Unduh → M | loner <b>-</b> FAQ Be       | erita Dashboard                | 🛗 2022 🔺                |                      |
|----------------------------------------------------------------------------------------------------|----------------------------------------|-----------------------------|--------------------------------|-------------------------|----------------------|
|                                                                                                    | STRUKTUR AN                            | IGGARAN                     |                                |                         |                      |
|                                                                                                    | Struktur Anggaran Per                  | merintah Pusat              |                                |                         |                      |
| Perbarui Struktur Anggaran         Generate data dari menu RKA           Pegawai (MAK51)         Barang/asa         Modal (MAK53)           Rp 30.007         (MAK52)         Rp 21.722 | 7.7551                                 | nja<br>1<br>-7)<br>Rp 0<br> | Hib ah (MAK56)<br>Rp 0<br>Rp 0 | Lainnys (MAK:54,55      | .58)<br>Rp 0<br>Rp 0 |
|                                                                                                    | Pengadaan                              | Non Pengadaan               | Pengadaan                      | Non Pengadaan Pengadaan | Non Pengadaan        |

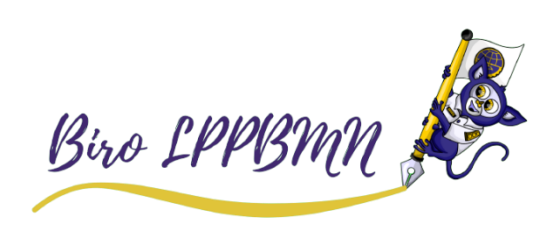

4. Selanjutnya klik Perbarui Struktur Anggaran untuk memperbahar untuk menyimpan hasil, klik Generate data dari menu RKA lalu kli

untuk memperbaharui Struktur Anggaran atau rate data dari menu RKA lalu klik Simpan

| SRUP              |                                          | Perbaharui Struktur A                         | nggaran        | ×          |                                             | <b>∰</b> 2022 <b>₫</b>  |  |
|-------------------|------------------------------------------|-----------------------------------------------|----------------|------------|---------------------------------------------|-------------------------|--|
|                   |                                          | Tahun Anggaran                                | 2022           |            |                                             |                         |  |
|                   |                                          | Belanja Pegawai (MAK: 51)                     | 30007895000    |            |                                             |                         |  |
|                   |                                          | Belanja Barang/Jasa (MAK: 52)                 | 21722403000    |            |                                             |                         |  |
|                   |                                          | Belanja Modal (MAK: 53)                       | 7951437000     |            |                                             |                         |  |
| Perbarui Struk    | tur Anggaran Generate data dari menu RKA | Belanja Pengadaan Sosial (MAK: 57)            | 0              |            |                                             |                         |  |
|                   |                                          | Belanja Non Pengadaan Sosial (MAK: 57)        | 0              |            |                                             |                         |  |
| Pegawai (MAKS1)   | Barang/Jasa (MAK:52)                     | Belanja Pengadaan Hibah (MAK: 56)             | 0              | h (MAK:56) |                                             | Lainnya (MAK:54,55,58)  |  |
| R                 | kp 30.007 Rp 21.722                      | Belanja Non Pengadaan Hibah (MAK: 56)         | 0              |            | Rp 0                                        | Rp 0                    |  |
|                   |                                          | Belanja Pengadaan Lainnya (MAK: 54,55,58)     | 0              |            | <u>ــــــــــــــــــــــــــــــــــــ</u> |                         |  |
|                   |                                          | Belanja Non Pengadaan Lainnya (MAK: 54,55,58) | 0              | p 0        | Rp 0                                        | Rp 0 Rp 0               |  |
|                   |                                          |                                               |                | adaan      | Non Pengadaan                               | Pengadaan Non Pengadaan |  |
|                   |                                          |                                               | Batal 😫 Simpan |            |                                             |                         |  |
| Angka struktur an | ggaran di atas dalam satuan juta rupiah; |                                               |                |            |                                             |                         |  |

- 5. Struktur Anggaran satuan kerja tsb sudah tersimpan dan update.
- C. Delegasi Kegiatan kepada PPK oleh KPA
  - 1. Setelah itu klik Kelola Data Kelola PKKR, delegasikan kepada PPK pada level Kegiatan atau Komponen.
  - 2. Delegasi tersebut hanya bisa dilakukan di level Kegiatan tidak bisa pada level Program

Klik 🔳 Daftar Kegiatan untuk turun ke level Kegiatan

| Si        | <b>RUP&gt;</b> | Rekap          | RUP 🗸         | Cari Paket Penyedia          | Kelola Data 🗸                 | Unduh <del>-</del> | Moner <del>-</del> | FAQ | Berita | Dashboard |        | ſ           | <b>1</b> 2022 | 📥 Ki         | •          |
|-----------|----------------|----------------|---------------|------------------------------|-------------------------------|--------------------|--------------------|-----|--------|-----------|--------|-------------|---------------|--------------|------------|
|           |                |                |               |                              | Kelola Penggun<br>Kelola PKKR | a<br>KELOLA        | KEGIATA            | N   |        |           |        |             |               |              |            |
| Program   | I              |                | : [022.0      | 04.GA] Program Infrastruktur | Konektivitas                  |                    |                    |     |        |           |        |             |               |              |            |
| Tampilkan | ← Kemb         | entri          | +             | Tambah Kegiatan              |                               |                    |                    |     |        |           |        |             | с             | ari:         |            |
| No 🏨      |                |                |               | Nama Kegiatan                |                               |                    | ł                  |     | Kode   |           | 11     | Pagu        | 11            | РРК Ц        | Actions 11 |
| 1         | Penunjang 1    | eknis Transpor | tasi Laut Upl | oad                          |                               |                    | N                  | A   |        |           |        | 1.384.740.  | 000 N/A       |              |            |
| 2         | Keselamata     | n dan Keamana  | n Transportas | i Laut Upload                |                               |                    | N/                 | A   |        |           |        | 12.871.043. | 000 N/A       |              |            |
|           |                |                |               |                              |                               |                    |                    |     |        |           |        |             |               |              |            |
| Menampil  | kan 1 sampai   | 2 dari 2 entri |               |                              |                               |                    |                    |     |        |           | Pertam | na Sebel    | umnya         | 1 Selanjutny | a Terakhir |

Kemudian klik 🕝 Ubah Kegiatan

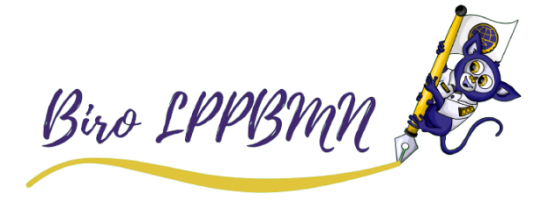

3. Pada halaman Formulir Kegiatan isi Alasan Revisi yaitu Delegasi kepada PPK Pada Delegasikan Kepada pilih nama PPK

| i klik Sin    | npa                                                        | n                                                                                                    |                                                                                                    |                                                                                                    |                                                                                                    |                                                                                                    |                                                                                                    |                                                                                                    |                                                                                                    |                                                                                                    |                                                                                                    |                                                                                                    |                                                                                                    |
|---------------|------------------------------------------------------------|----------------------------------------------------------------------------------------------------|----------------------------------------------------------------------------------------------------|----------------------------------------------------------------------------------------------------|----------------------------------------------------------------------------------------------------|----------------------------------------------------------------------------------------------------|----------------------------------------------------------------------------------------------------|----------------------------------------------------------------------------------------------------|----------------------------------------------------------------------------------------------------|----------------------------------------------------------------------------------------------------|----------------------------------------------------------------------------------------------------|----------------------------------------------------------------------------------------------------|----------------------------------------------------------------------------------------------------|
| RUP) Re       | ekap                                                       | RUP 🗸                                                                                                    | Cari Paket Penyedia                                                                                                    |                                                                                                    | Unduh <del>-</del>                                                                                                    | Moner <del>-</del>                                                                                                    | FAQ                                                                                                    | Berita                                                                                                    | Dashboard                                                                                                    |                                                                                                    | <b>m</b> 2022                                                                                                    | ≜ к                                                                                                    | i+                                                                                                    |
|               |                                                            |                                                                                                    |                                                                                                    | F                                                                                                    | ormulii                                                                                                    | <sup>r</sup> Kegia                                                                                                    | tan                                                                                                    |                                                                                                    |                                                                                                    |                                                                                                    |                                                                                                    |                                                                                                    |                                                                                                    |
|               |                                                            |                                                                                                    |                                                                                                    |                                                                                                    |                                                                                                    |                                                                                                    |                                                                                                    |                                                                                                    |                                                                                                    |                                                                                                    |                                                                                                    |                                                                                                    |                                                                                                    |
| Alasan        | Revisi                                                     | Deleg                                                                                                    | gasi kepada PPK                                                                                                    |                                                                                                    | v                                                                                                    |                                                                                                    |                                                                                                    |                                                                                                    |                                                                                                    |                                                                                                    |                                                                                                    |                                                                                                    |                                                                                                    |
|               |                                                            | Silahk                                                                                                    | an isi alasan anda mere                                                                                                    | visi kegiatan                                                                                                    |                                                                                                    |                                                                                                    |                                                                                                    |                                                                                                    |                                                                                                    |                                                                                                    |                                                                                                    |                                                                                                    |                                                                                                    |
|               |                                                            |                                                                                                    |                                                                                                    |                                                                                                    |                                                                                                    |                                                                                                    |                                                                                                    |                                                                                                    |                                                                                                    |                                                                                                    |                                                                                                    |                                                                                                    |                                                                                                    |
|               |                                                            |                                                                                                    |                                                                                                    |                                                                                                    |                                                                                                    |                                                                                                    | ///.                                                                                                    |                                                                                                    |                                                                                                    |                                                                                                    |                                                                                                    |                                                                                                    |                                                                                                    |
| Tahun Ang     | ggaran                                                     | 2022                                                                                                    |                                                                                                    |                                                                                                    |                                                                                                    |                                                                                                    |                                                                                                    |                                                                                                    |                                                                                                    |                                                                                                    |                                                                                                    |                                                                                                    |                                                                                                    |
| Nama Ke       | giatan                                                     | Kese                                                                                                    | lamatan dan Keamanan T                                                                                                    | ransportasi Laut                                                                                                    |                                                                                                    |                                                                                                    |                                                                                                    |                                                                                                    |                                                                                                    |                                                                                                    |                                                                                                    |                                                                                                    |                                                                                                    |
| Kode Ke       | giatan                                                     | 4658                                                                                                    |                                                                                                    |                                                                                                    |                                                                                                    |                                                                                                    |                                                                                                    |                                                                                                    |                                                                                                    |                                                                                                    |                                                                                                    |                                                                                                    |                                                                                                    |
|               | Pagu                                                       |                                                                                                    |                                                                                                    |                                                                                                    |                                                                                                    |                                                                                                    |                                                                                                    |                                                                                                    |                                                                                                    |                                                                                                    |                                                                                                    |                                                                                                    |                                                                                                    |
| Delegasikan K | epada                                                      | Jemi                                                                                                    | barangsano, SH                                                                                                    | Ŧ                                                                                                    | 0                                                                                                    |                                                                                                    |                                                                                                    |                                                                                                    |                                                                                                    |                                                                                                    |                                                                                                    |                                                                                                    |                                                                                                    |
|               |                                                            | ØB                                                                                                    | atal 🖹 Simpan                                                                                                    |                                                                                                    |                                                                                                    |                                                                                                    |                                                                                                    |                                                                                                    |                                                                                                    |                                                                                                    |                                                                                                    |                                                                                                    |                                                                                                    |
|               | Alasan<br>Tahun Ang<br>Nama Ke<br>Kode Ke<br>Delegasikan K | KIIK SIMPA<br>Rekap<br>Alasan Revisi<br>Tahun Anggaran<br>Nama Kegiatan<br>Kode Kegiatan<br>Pagu<br>Delegasikan Kepada | KIIK SIMPAIN         RUP         Rkap       RUP         Alasan Revisi       Deleg         Silahk       Silahk         Tahun Anggaran       2022         Nama Kegiatan       Kese         Kode Kegiatan       4658         Pagu       Imilian         Delegasikan Kepada       Jemilian | RIK SIMPIAN         RIK SIMPIAN         Rekap       RUP        Carl Paket Penyedia         Alasan Revisi       Delegasi kepada PPK         Silahkan isi alasan anda meret         Tahun Anggaran       2022         Nama Kegiatan       Keselamatan dan Keamanan T         Kode Kegiatan       4658         Pagu       Image Construction         Delegasikan Kepada       Jemi barangsano, SH         © Basal       Si Sinpan | Rekap RUP • Cari Paket Penyedia Keloki Data •     Alasan Revisi Delegasi kepada PPK   Alasan Revisi Delegasi kepada PPK   Silahkan Isi alasan anda merevisi kegiatan   Tahun Anggaran 2022   Nama Kegiatan Keselamatan dan Keamanan Transportasi Laut   Kode Kegiatan 4658   Pagu Jeni Delegasikan Kepada   Delegasikan Kepada Jeni Darangsano, SH | RIK SIMPIAN         RIK SIMPIAN         Rekap       RUP * Carl Paket Penyedia       Kelola Data * Undul*         Formulia         Alasan Revisi       Delegasi kepada PPK *         Silahkan Isi alasan anda merevisi kegiatan         Tahun Anggaran       2022         Nama Kegiatan       Keselamatan dan Keamanan Transportasi Laut         Kode Kegiatan       4658         Pagu       Jemi Darangsano, SH         Ø Batal       Simpan | KIK SIMPAN         Rekap       RUP • Cari Paket Penyedia       Kelola Data • Undu • Moner•         Formulir Kegiata         Alasan Revisi       Delegasi kepada PPK •         Silahkan isi alasan anda merevisi kegiatan         Tahun Anggaran       2022         Nama Kegiatan       Keselamatan dan Keamanan Transportasi Laut         Kode Kegiatan       4658         Pagu       Jemi Darangsano, SH         Ø Batal       🗵 Simpan | Rekap RUP * Carl Paket Penyedia Keloka Data * Undu * Moner * EAQ   Formulir Kegiatan   Alasan Revisi Delegasi kepada PPK     Silahkan isi alasan anda merevisi kegiatan     Tahun Anggaran 2022     Nama Kegiatan Keselamatan dan Keamanan Transportasi Laut   Kode Kegiatan 4658   Pagu Jemi barangsano, SH   O Bati Simpan | Rekap RUP · Cari Paket Penyedia Kelda Data · Unduh · Mone · FAQ Berta   Formulir Kegiatan   Alasan Revisi Delegasi kepada PPK     Jahun Anggaran 2022     Nama Kegiatan Keselamatan dan Keamanan Transportasi Laut     Kode Kegiatan 4658     Pagu     Jenel barangsano, SH     O Basul     Simpan | Rekap RUP * Carl Paket Penyedia Keloka Data * Undu * Moner * FAQ Berta Dashboard   Formulir Kegiatan   Alasan Revisi Delegasi kepada PPK •   Silahkan isi alasan anda merevisi kegiatan   Tahun Anggaran 2022   Nama Kegiatan   Keselamatan dan Keamanan Transportasi Laut   Kode Kegiatan   Jeni barangsano, SH   Otelegasikan Kepada   Pagu   Otelegasikan Kepada | Rekay Rule - Cari Paket Penyedia Keloka Data • Unduh Moner RQ Revia Dashboard   Formulir Kegiatan   Alasan Revisi Delegasi kepada PPK •     Silahkan Isi alasan anda merevisi kegiatan     Tahun Anggaran 2022     Nama Kegiatan Keselamatan dan Keamanan Transportasi Laut   Kode Kegiatan 4658   Pagu | KIK Simplini     Kik Simplini     Kik Simpli | Rick Simpan     Verian     Revisi     Delegasi kepada PPK     Silahkan isi alasan anda merevisi kegiatan     Nama Kegiatan   Kode Kegiatan   Pagu   Delegasikkan Kepada   Yana   Yana |

D. Identifikasi Paket Penyedia Swakelola dan Generate Paket oleh PPK PPK login nonpenyedia lpse.dephub.go.id, aplikasi eprocuremen lainnya lalu sirup. Pada RUP Rencana Kerja Anggaran (hasil dari delegasi Sirup KPA kepada PPK), tugas PPK selanjutnya adalah melakukan identifikasi paket Penyedia maupun Swakelola dan Non Pengadaan. Contoh dari Non Pengadaan adalah Honorarium/Honor.

|                            | RENCANA KERJA ANGGARAN 2021                                                      |                      |   |           |            |    |      |
|----------------------------|----------------------------------------------------------------------------------|----------------------|---|-----------|------------|----|------|
|                            |                                                                                  |                      |   |           |            |    | <br> |
| Program                    | [GA] Program Infrastruktur Konektivitas                                          | -                    |   |           |            |    |      |
| Kegiatan                   | [4640] Penunjang Teknis Transportasi Darat                                       | -                    |   |           |            |    |      |
| Klasifikasi Rincian Output | [EAL] Layanan Monitoring dan Evaluasi Internal                                   | +                    |   |           |            |    |      |
| Komponen                   | 10511 Tupoksi Ditien Perhubungan Darat                                           |                      |   |           |            |    |      |
|                            | Liber Detail Regia                                                               |                      |   |           |            |    |      |
|                            |                                                                                  | Charles III Transfer |   |           |            |    |      |
|                            |                                                                                  | Liear var lagging    |   | ± Generat | te Paket   |    |      |
| Kode (P/K/O/SO/K/SK/A/D)   |                                                                                  |                      | P | S         | Multiyears | NP |      |
| ▶ 051                      | Tupoksi Ditjen Perhubungan Darat                                                 | 4.769.788.000        | 0 | 0         |            | 0  |      |
| Ψ A                        | Bimbingan Teknis dan Sosialisasi BPTD                                            | 200.000.000          | 0 | 0         |            | 0  |      |
| ¥ 524111                   | Belanja Perjalanan Dinas Biasa                                                   | 200.000.000          | 0 | 0         |            | 0  |      |
| 1                          | - 1 Perjalanan Dinas (* x *)                                                     |                      |   |           |            |    | 8    |
| Ψ Β                        | Peningkatan Motivasi Bagi Pegawai BPTD Wilayah XIII Provinsi Nusa Tenggara Timur | 420.000.000          | 0 | 0         |            | 0  |      |
| ¥ 521119                   | Belanja Barang Operasional Lainnya                                               | 20.000.000           | 0 | 0         |            | 0  |      |
| 1                          | - 1 Belania Operasional Lainnya (* x *)                                          | 20.000.000           | 0 | 0         |            | 0  |      |

Harus semua di identifikasi sampai habis, kemudian klik denerate Paket

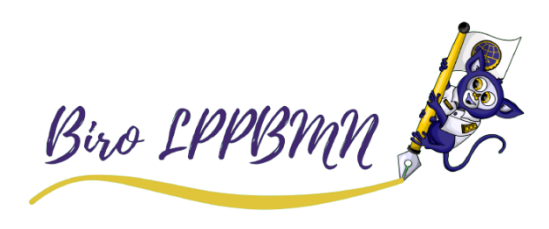

- E. Lengkapi paket Penyedia maupun Swakelola dan Finalisasi Paket oleh PPK Semua paket hasil generate tersebut akan muncul di RUP, Penyedia atau Swakelola, lalu klik terapkan filter.
  - 1. Paket tersebut harus di edit terlebih dahulu sebelum di umumkan, pada tab action klik 📝 Lengkapi Paket Penyedia
  - 2. Pada laman Ubah Paket, isi data yang masih kosong seperti lokasi, spesifikasi pekerjaan dll, jika sudah diisi semua lalu klik simpan.
  - 3. Selanjutnya tugas ppk ada mencentang kotak FD, kemudian Grinalisasi Draf

| <b>∧</b> liî | FD 🎚 | U | Hapus | Actions []] |
|--------------|------|---|-------|-------------|
|              |      |   |       | C i Q       |

- F. Umumkan paket Penyedia maupun Swakelola oleh KPA
  - 1. Paket yang sudah di Finalisasi Draft tersebut sudah dapat diumumkan di Sirup KPA, pada RUP, Penyedia atau Swakelola, terapkan filter, pada sebelah kanan pada paket tersebut centang kotak U, kemudian sebelah kanan sebelah kanan sebelah kanan pada paket tersebut centang kotak U, kemudian sebelah kanan sebelah kanan sebelah kanan sebelah kanan sebelah kanan pada paket tersebut centang kotak U, kemudian sebelah kanan sebelah kanan sebelah sebelah kanan sebelah kanan sebelah kanan sebelah kanan sebelah sebelah sebe

| Sumber   <br>Dana | <b>∧</b> lî | fd | u II | Hapus <sup>[]]</sup> | Actions |
|-------------------|-------------|----|------|----------------------|---------|
| APBN              |             |    |      |                      | 00      |

Proses tersebut dilakukan untuk semua paket Penyedia maupun Swakelola yang sudah di generate oleh akun Sirup PPK.

Selanjutnya PPK dapat membuat paket Tender, Non Tender, Pencatatan Non Tender maupun Pencatatan Swakelola pada Daftar Paket baru, pada login non penyedia <u>Ipse.dephub.go.id</u>. Klik Update RUP, centang pada paket yg akan dibuat tersebut.

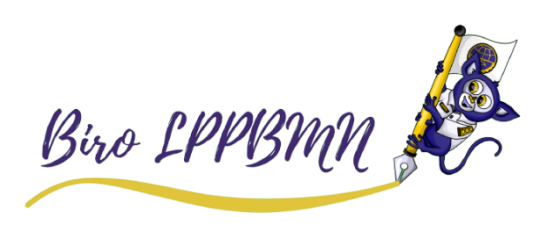